## Slik søker du om tilskudd til skogbruksplanlegging

Du trenger:

- Datamaskin, nettbrett eller mobiltelefon
- Bankkodebrikke, mbiltelefon med bankID, bankkode eller det du bruker for å logge inn i nettbank m.m

#### Rød pil viser hvor du skal trykke.

### Innhold

| Del 1: Søke om tilskudd                                               | 1 |
|-----------------------------------------------------------------------|---|
| Del 2: Be om utbetaling av skogfond til skogbruksplan (refusjonskrav) | 4 |

## Del 1: Søke om tilskudd

1) Gå inn på www.skogfond.no . Et stykke ned på siden finner du innlogging skogfond.

|             | kostnaden, eller enda mer hvis du har høy skatteprosent.                                                                                                    |  |
|-------------|----------------------------------------------------------------------------------------------------|--|
|             | Bruk Skogkurs sin skogfondskalkulator for å beregne hvor lønnsomt det er å bruke skogfond til en<br>investering. Legg inn kostnaden for den påtenkte investeringen, og kalkulatoren beregner skattemessig<br>virkning. |  |
|             | Innlogging skogfond                                                                                                    |  |
|             |                                                                                                    |  |
|             | + Midler inn i fondet                                                                                                    |  |
|             | + Hva midlene kan brukes til                                                                                                    |  |
|             | + Midler ut fra fondet                                                                                                    |  |
|             | + Rentemidler fra fondet                                                                                                    |  |
|             |                                                                                                    |  |
|             |                                                                                                    |  |
| •           |                                                                                                    |  |
| Nyttige     | e lenker                                                                                                    |  |
| → Innloggin | g skogfond                                                                                                    |  |
| → Forskrift | om skogfond o.a.                                                                                                    |  |

2) Trykk på «Start tjeneste».

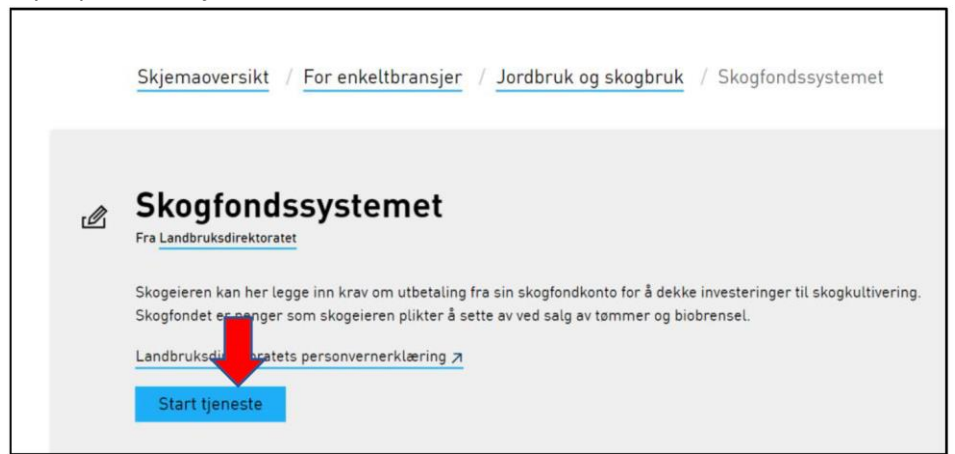

3) Velg innloggingsmetode, og logg inn.

| < TILBAKE | DINE KONTAKTOPPLYSNINGER V SPRÅK V                                                             |
|-----------|------------------------------------------------------------------------------------------------|
|           |                                                                                                |
|           | ALTINN                                                                                         |
|           | D VELG ELEKTRONISK ID                                                                          |
|           | MinID Med kode fra SMS eller PIN-kodebrev                                                      |
|           | BankID         BankID           Med koder fra banken din                                       |
|           | Set bankiD         BANKID PÅ MOBIL           på medat         Med sikker legitimasjon på mobil |
|           | buypass BUYPASS ID PÅ SMARTKORT<br>Med smartkort og kortleser                                  |
|           | BUYPASS ID I MOBIL<br>d Innebil<br>Med passord/SMS eller mobilapp                              |

4) Velg aktør. Skogeiere med enkeltpersonforetak må velge navnet sitt uten organisasjonsnummer. Trykk deretter «fortsett»

| ∷⊡∃ altinn    |                                                                                |  |
|---------------|--------------------------------------------------------------------------------|--|
| < Til innboks |                                                                                |  |
|               |                                                                                |  |
|               |                                                                                |  |
|               | For tienesten kan startes                                                      |  |
|               |                                                                                |  |
|               | Skogfondssystemet                                                              |  |
|               | Gyldige aktører er listet i nedtrekkslisten under. Velg aktør:                 |  |
|               | Vis også underenheter (bedrifter) i<br>valglisten                              |  |
|               | Tipsi Klikk her for å velge dine favorittaktører som vises i listen over       |  |
|               | < Avbryt                                                                       |  |
|               | ☐ Jeg ønsker ikke å bli spurt om hvem jeg representerer hver gang skjema åpnes |  |
|               |                                                                                |  |

5) Trykk på «søknader Inn og utbetaling» og videre søknad om tilskudd til skogbruksplan

| Skogfondssystem           |   |                                                                                                    |                                                                                                    |
|---------------------------|---|----------------------------------------------------------------------------------------------------|----------------------------------------------------------------------------------------------------|
|                           | F |                                                                                                    |                                                                                                    |
| Til startsiden            |   | Kontoopplysninger:                                                                                          | Dissociati belan                                                                                                    |
|                           |   | Navn<br>Velge va du vil gjøre:                                                                              | Sum udekkede investeringer                                                                                                  |
| Søknader<br>Inn- og       |   | Registre alle typer krav om utbe<br>Søknad om tilskudd til skogb<br>Registerere søknad om tilskudd ti       | taling fra skogfond og søke om tilskudd til skogkultur.<br>r <u>uksplan</u><br>lå utarbeide en skogbruksplan på eiendommen. |
| Otbetailing               |   | Se aktive og tidligere søknad<br>En oversikt over alle søknader so<br><u>Registrer søknad om driftstils</u> | <u>er</u><br>m er registrert på denne skogfondskontoen de siste fem år.<br>s <mark>kudd</mark>                              |
| <b>ltut</b><br>Statistikk |   | Registrer søknad om tilskudd til d<br><u>Registrer miljøtilskudd</u><br>Registrer nytt miljøtilskudd        | rift i vanskelig terreng, eller søknad om tilskudd til å opprettholde hogstaktivitet i sk                                   |

6) Du får da opp aktuelle planprosjekt. Trykk på knappen søk tilskudd på planprosjekt Levanger eller Frosta.

| Skogfondssystem                   |                  |                      |                               |                                          | Pålogget: (                                |
|-----------------------------------|------------------|----------------------|-------------------------------|------------------------------------------|--------------------------------------------|
| Til startsiden                    | Skogbrukenlank   | aging                |                               |                                          |                                            |
| Søknader<br>Inn- og<br>Utbetaling | Nevn<br>Levanger | Status<br>Etablering | Planlagt ferdig<br>01.10.2024 | Planprosjekt<br>Tilskudd<br>Sek tilskudd | Skriv kvittering<br>Ingen tilskudd å kvitt |
| <b>liui</b><br>Statistikk         |                  |                      |                               |                                          |                                            |

# Del 2: Be om utbetaling av skogfond til skogbruksplan (refusjonskrav)

 Trykk på «Søknader inn og utbetaling» Trykk på «skogfond og tilskudd til skogkultur»

| Konte oplysninger:                                                                                                    |
|----------------------------------------------------------------------------------------------------|
| Skogfo konto Disponibelt belap<br>Savn Sum udekkede investeringer<br>Velgovidu vil gjøre:<br>Skogfond og tilskudd til skogkultur<br>egisterer alle typer krav om utbetaling fra skogfond og søke om tilskudd til skogkultur.<br>Søknad om tilskudd til skogbruksplan |
| Registerere søknad om tilskudd til å utarbeide en skogbruksplan på elendommen.<br><u>Se aktive og tidligere søknader</u><br>En oversikt over alle søknader som er registrert på denne skogfondskontoen de siste fem år.                                              |
| Registrer søknad om driftstilskudd<br>Registrer søknad om tilskudd til drift i vanskelig terreng, eller søknad om tilskudd til å opprettholde hogstaktivitet i skogbruket 2020.<br>Registrer miljøtilskudd<br>Registrer nytt miljøtilskudd                           |
|                                                                                                    |

 Om du vil ha skogfond utbetalt til deg selv(normalen), velg «skogeier (bankkontonummer)». Huk av for «velg melding» og skriv f.eks. Skogfond skogbruksplan. Trykk deretter «Fortsett»

|                           |                                                                                                    | Hjelp |
|---------------------------|----------------------------------------------------------------------------------------------------|-------|
| Til startsiden            | Registrere refusionskrav                                                                                                    |       |
| Søknader                  | Stothersteiner                                                                                                    |       |
| Inn- og<br>Utbetaling     | I. December and usates     2. Tillek     3. Declayer     3. Tagle tillek       Veig betalingsmottaker     B     Scogad     1       Veig meding @ eler KID O M     Skegtern(seconderstein     1 |       |
| <b>li.i</b><br>Statistikk | Fortset                                                                                                    |       |
| og<br>Historikk           | 1                                                                                                    |       |

3) I tiltaksliste velger du først «Annet» og så «Skogbruksplan»

| Søknader                      | 1. Betalingsmottaker                                                                                                    | 2. Tiltak                                 | 3. Detaljer                           | 4. Kostnader               | 5. Valgte tiltak |
|-------------------------------|----------------------------------------------------------------------------------------------------|-------------------------------------------|---------------------------------------|----------------------------|------------------|
| Inn- og<br>Utbetaling         | Klikk på '+' foran en<br>Før musepekeren ov                                                                                                    | gruppe for å vise<br>ver enkelttiltaket f | enkelttiltak.<br>or å få fram en besl | krivelse.                  |                  |
| Statistikk<br>og<br>Historikk | Tillak for foryngelse     Tillak for foryngelse     Eta ring av foryngelse     Grin ig og gjedsling     Statugeger     Annet     SKOGFORSIKENO     KURS     MILJØTILTAK | e<br>3                                    |                                       |                            |                  |
| 8<br>Velg konto               | -GRENSEARBI<br>-BIOENERGITU<br>-SKOGBRUKSPLAN<br>-MERVERDIAVGIFT                                                                                                    | Dekning av                                | utgifter til skogbrukspl              | an og miljøregistreringer. |                  |

4) I feltet for «tiltakets referanse» skriver du *skogbruksplan (gårds og bruksnummeret ditt)*. Trykk fortsett.

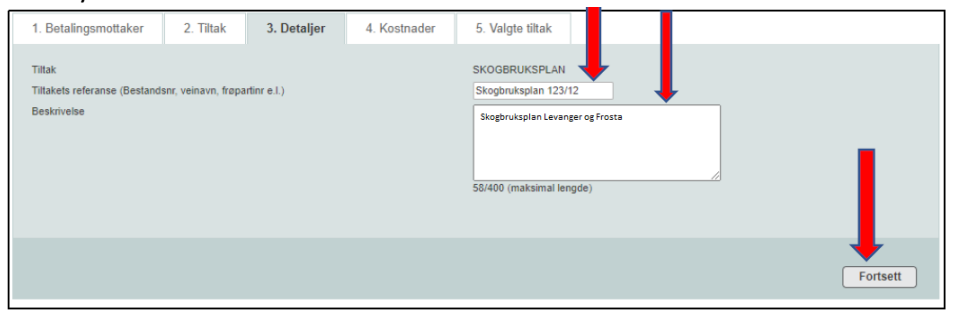

5) I «kostnadsfeltet» skriver du kostnadsbeløp uten MVA I «Beløp til utbetaling» skriver du beløpet du ønsker utbetalt. Beløpet må ikke være større enn beløpet i «Kostnadsfeltet»

Scann fakturaen og legg inn under «Last opp vedlegg»

| 1. Betalingsmottaker                     | 2. Tiltak                                       | 3. Detaljer                               | 4. Kostnader                        | 5. Valgte tiltak         |                               |                |                            |
|------------------------------------------|-------------------------------------------------|-------------------------------------------|-------------------------------------|--------------------------|-------------------------------|----------------|----------------------------|
| Kostnader som re<br>tiltak. (Se under 'A | gistreres skal alltic<br>Annet' i lista over ti | i være netto kostnad<br>litak).           | der (uten MVA). Dersom              | du også ønsker å dekke   | MVA-delen med skogfondsmi     | dler, skal det | te registreres som et eget |
| Tiltak S<br>Kostnad * 1                  | KOGBRUKSPLAN<br>2345                            | kroner                                    |                                     | Beløp til utbetaling *   | 12345                         | kroner         |                            |
| Dokumentasjon                            |                                                 |                                           |                                     |                          |                               |                | Last opp vedlegg           |
| Alle fakturerte kos<br>dokumentasjon, m  | tnader skal norma<br>nå du sjekke komm          | It dokumenteres veo<br>unens informasjons | d at kopi av fakturaen la<br>sside. | stes opp som vedlegg til | søknaden. For full oversikt o | ver krav til   |                            |
| Navn Besk                                | rivelse                                         | o                                         | pprettet dato                       |                          | Opprettet av                  |                | Fortsett                   |

6) Marker «Nei» om du ønsker tilskudd, ettersom du allerede har søkt om tilskudd som i del 1 av denne veiledningen.

Trykk send til kommunen.

| 1. Betalingsmottaker<br>Valgt betalingsmottaker: Sk | 2. Tiltak<br>ogeier (1822.23.3 | 3. Detaljer<br>6496) | 4. Kostnader         | 5. Valgte tiltak     |                | Endre betalingsmottaker  |
|-----------------------------------------------------|--------------------------------|----------------------|----------------------|----------------------|----------------|--------------------------|
| Tiltak som det søkes for:                           |                                |                      |                      |                      |                | 😡 🗌 Legg til nytt tiltak |
| Tiltak                                              | Kostnad                        | Til utbet            | Antall Areal         | Stedfesting          |                |                          |
| SKOGBRUKSPLAN                                       | 12 345,00                      | 12 345,00            | :                    | Skogbruksplan 123/12 | Rediger Slett  |                          |
| Totalt                                              | 12 345,00                      | 12 345,00            |                      |                      |                |                          |
|                                                     |                                |                      |                      |                      |                |                          |
| Dokumentasjon                                       |                                |                      |                      |                      |                | Last opp vedlegg         |
| Navn                                                | Bes                            | krivelse             | Opprettet dat        | o Opprettet av       |                |                          |
| RegningNr54355.pdf                                  | Faktura G                      | lommen Mjøsen skog   | 25.03.2022           | 24048600332          | 📥 🕞            |                          |
|                                                     |                                |                      | -                    | -                    |                |                          |
| Jeg ønsker å søke om tils                           | kudd for tiltak sor            | n eventuelt er berel | ttiget til dette 🛛 🔿 | Ja 🧿 Nei             | Slett søknaden | Lagre Send til kommunen  |

#### 7) Trykk «Godta»

Forskrift om tilskudd til skogbruksplanlegging med miljøregistreringer er korrekt forskrift for tilskudd til skogbruksplan. Forskrifta finn du på www.lovdata.no

9 Når jeg sender inn dette refusjonskravet, er jeg ansvarlig for og godtar å:
gjøre meg kjent med forskrift om tilskudd til nærings- og miljøtiltak i skogbruket, forskrift om skogfond o.a. og andre aktuelle lover og regler i tilknythning til tiltaket,
gjøre meg kjent med lokale retningslinjer for prioritering av tilskudd,
gjøre meg kjent med lokale retningslinjer for prioritering av tilskudd,
gjøre neg kjent med lokale retningslinjer for prioritering av tilskudd,
gjøre neg kjent med lokale retningslinjer for prioritering av tilskudd,
gjøre neg kjent med lokale retningslinjer for prioritering av tilskudd,
gjøre neg kjent med lokale retningslinjer for prioritering av tilskudd,
gjøre neg kjent med lokale retningslinjer for prioritering av tilskudd,
gjøre neg kjent med lokale retningslinjer for prioritering av tilskudd,
gjøre neg kjent med lokale retningslinjer for prioritering av tilskudd,
gjøre neg kjent med lokale retningslinjer for prioritering av tilskudd,
gjøre neg kjent med lokale retningslinjer for prioritering av tilskudd,
gjøre neg kjent med lokale retningslinjer for prioritering av tilskudd,
betale tilbake skogfond og tilskudd, helt eller delvis, dersom det avdekkes forhold som er i strid med forutsetningene for utberningen.
Opplysninger i denne søknaden, inkludert vedlegg, er gift etter beste skjønn og så fullstendig som mulig. Jeg er kjent med at jeg kart pomme i straffeansvar om jeg gir uriktige eller ufullstendige opplysninger.

#### Viktig:

Deler av denne veiledningen kan også brukes til å søke skogfond og tilskudd til skogkultur som f.eks. planting, ungskogpleie etc. Du må da velge et annet tiltak i pkt. 3.

Levanger kommune foretrekker å motta elektronisk søknad også for skogkultur!